# **STONERIDGE DIGITAL KIT 7800-078**

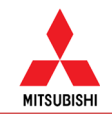

| VEHICLE MANUFACTURER  | MITSUBISHI            |          |
|-----------------------|-----------------------|----------|
| MODEL                 | SHOGUN/PAJERO/MONTERO |          |
| YEAR OF MANUFACTURE   | 2007 ON               |          |
| ENGINE TYPE           | DIESEL                |          |
| TRANSMISSION          | MANUAL                |          |
| VOLTAGE               | 12V                   |          |
| PARTS LIST            |                       | QUANTITY |
| TACHOGRAPH            |                       | 1        |
| ADAPTOR KIT           |                       | 1        |
| SENDER CABLE          |                       | 1        |
| SENDER                |                       | 1        |
| INSTALLATION KIT      |                       | 1        |
| MINITIMER D CONNECTOR |                       | 1        |
| TACHO MOTION GPS      |                       | 1        |
| APPLICATION SHEET     |                       | 1        |

FITTING INFORMATION

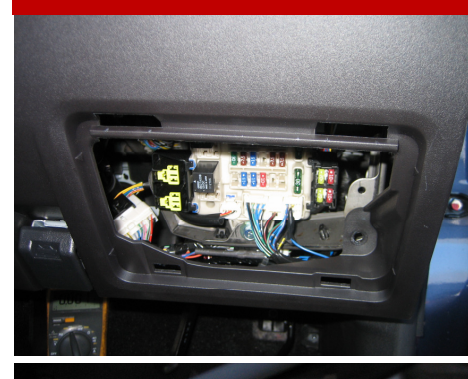

POWER AND GROUND CONNECTIONS CAN BE TAKEN FROM THE FUSEBOX BEHIND THE DRIVER SIDE LOWER PANEL PICTURED LEFT. ENSURE THE POSITIVE SUPPLY TO THE A1 PIN ON THE SE5000 IS TERMINATED THROUGH A 1 AMP FUSE.

THE D6 ON THE SE5000 MUST BE SET TO SPEEDOMETER AND THE SPEEDO OUTPUT FACTOR SHOULD BE SET SO THAT THE SPEEDOMETER SPEED MATCHES THE SPEED ON THE TACHOGRAPH.

SECOND SOURCE IMS USES GPS TACHO MOTION SUPPLIED IN THIS KIT SETTING INSTRUCTIONS ARE ON PAGE 3 OF THIS SHEET.

CONNECT A WIRE FROM THE D6 PIN ON THE TACHOGRPH TO THE WHITE/ BLUE WIRE ON THE CONNECTORBEHIND THE CIGARETTE LIGHTER TO DRIVE THE VEHICLE SPEEDOMETER, AS PICTURED LEFT.

### Workshop Technical Support Tel +44 (0) 1382 866 400 (choose opt.2. opt.1) Fax +44 (0) 1382 866 401 Email workshop.support@stoneridge.com

#### **Sales Office**

Tel +44 (0) 1382 866 400 (choose opt.1) Fax +44 (0) 1382 866 401 Email sales@stoneridge.com

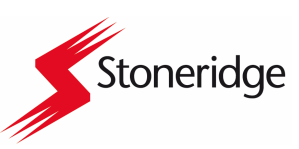

Whilst we have endeavoured to ensure the accuracy of the information supplied, Stoneridge Electronics cannot be held responsible for any errors or omissions. It is the installer's responsibility to ensure compliance with specific vehicle manufacturers repair procedures, especially with regard to the procedure for disconnection/ reconnection of the battery. Failure to comply with the vehicle manufacturers instructions may result in personal injury and/or component damage/data loss.

## **DIGITAL APPLICATION SHEET**

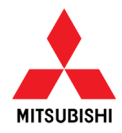

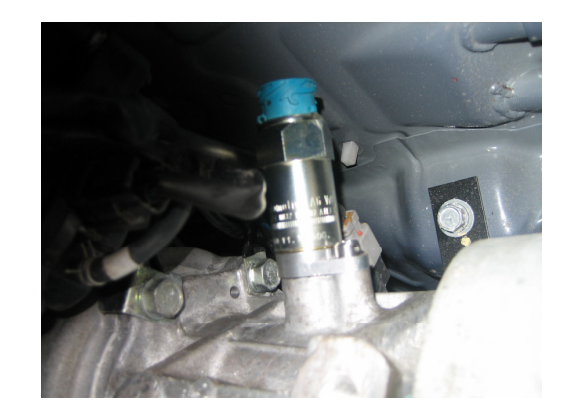

1. Remove the original speed sensor and replace it with the sensor and adaptor in this kit. Apply sealant to the adaptor base before assembly.

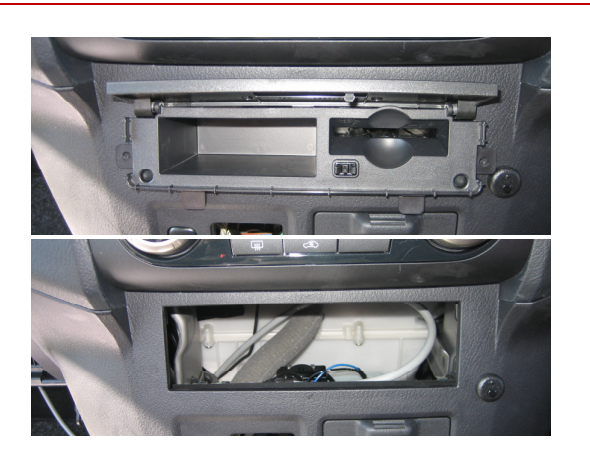

2. Remove the Money/Card holder below the radio .

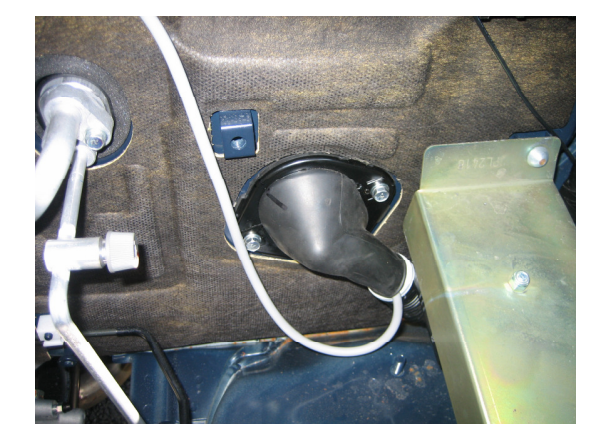

3. Feed the sender cable through the right angle cable grommet on the passengers side at the rear of the engine bay and route to tachograph location point.

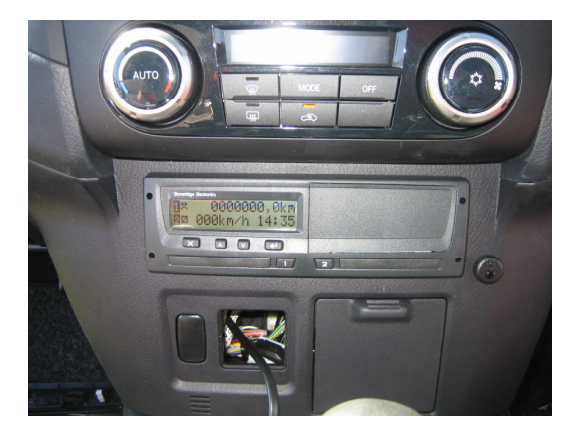

4. Install the tachograph into the slot.

#### Workshop Technical Support

Tel +44 (0) 1382 866 400 (choose opt.2. opt.1 ) Fax +44 (0) 1382 866 401 Email workshop.support@stoneridge.com Tel +44 (0) 1382 866 400 (choose opt.1) Fax +44 (0) 1382 866 401 Email sales@stoneridge.com

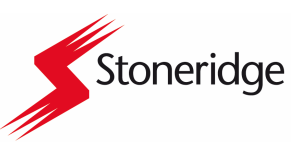

Whilst we have endeavoured to ensure the accuracy of the information supplied, Stoneridge Electronics cannot be held responsible for any errors or omissions. It is the installer's responsibility to ensure compliance with specific vehicle manufacturers repair procedures, especially with regard to the procedure for disconnection/ reconnection of the battery. Failure to comply with the vehicle manufacturers instructions may result in personal injury and/or component damage/data loss.

**Sales Office** 

## **DIGITAL APPLICATION SHEET**

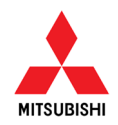

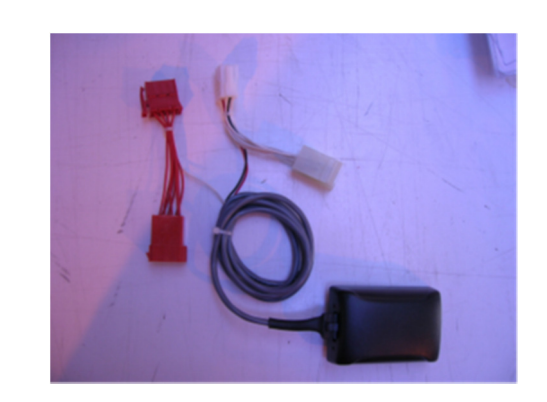

1. The 2nd Source of motion is obtained by using the GPS Module and cable harness, as shown above.

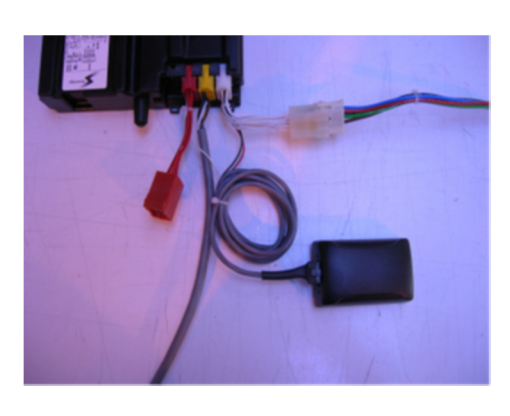

2. The cable harness is connected directly in line with the tachograph power cable when connecting to the tachograph as shown.

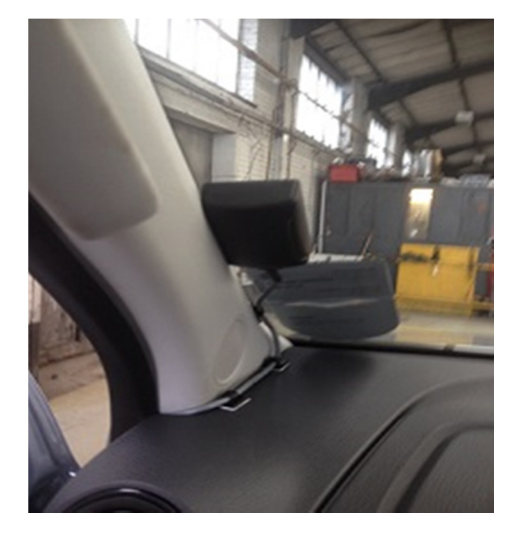

3. The GPS Module should be placed in a suitable area within the cab, preferably in an area next to the windscreen.

| C3-Factor | Minimum | Maximum |
|-----------|---------|---------|
|           | L       | L       |
| 13        | 1563    | 1688    |
| 14        | 1688    | 1813    |
| 15        | 1813    | 1938    |
| 16        | 1938    | 2063    |
| 17        | 2063    | 2188    |
| 18        | 2188    | 2313    |
| 19        | 2313    | 2438    |
| 20        | 2438    | 2563    |
| 21        | 2563    | 2688    |
| 22        | 2688    | 2813    |
| 23        | 2813    | 2938    |
| 24        | 2938    | 3063    |
| 25        | 3063    | 3188    |
| 26        | 3188    | 3313    |
| 27        | 3313    | 3438    |
| 28        | 3438    | 3563    |

4. Set the IMS input to C3 enable in MKIII Programmer, Sensor Settings and set the Speed Factor to correct C3 Factor value using the L factor table above.

#### Workshop Technical Support

Tel +44 (0) 1382 866 400 (choose opt.2. opt.1 ) Fax +44 (0) 1382 866 401

#### Email workshop.support@stoneridge.com

Sales Office

Tel +44 (0) 1382 866 400 (choose opt.1) Fax +44 (0) 1382 866 401 Email sales@stoneridge.com

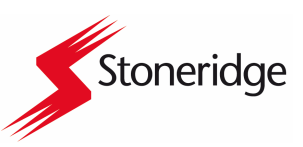

Whilst we have endeavoured to ensure the accuracy of the information supplied, Stoneridge Electronics cannot be held responsible for any errors or omissions. It is the installer's responsibility to ensure compliance with specific vehicle manufacturers repair procedures, especially with regard to the procedure for disconnection/ reconnection of the battery. Failure to comply with the vehicle manufacturers instructions may result in personal injury and/or component damage/data loss.